## **Birds of Prey: Natural History - by Species**

How the Menu is Organized

### The topics available from this screen are:

<u>Vultures and Eagles</u> <u>Kites</u> <u>Hawks</u> <u>Caracara and Falcons</u> <u>All Species</u>

Screen Buttons

For Help on Help, Press F1

# Vultures and Eagles

- selecting this topic will open AXIA on Natural History information for vultures and eagles.

## Kites

- selecting this topic will open AXIA on Natural History information for kites.

<u>Return ...</u>

## Hawks

- selecting this topic will open AXIA on Natural History information for hawks.

## **Caracara and Falcons**

- selecting this topic will open AXIA on Natural History information for the Caracara and falcons.

<u>Return ...</u>

# **All Species**

- selecting this topic will open AXIA on Natural History information on all the Birds of Prey covered in the CD-ROM.

### **Screen Buttons**

### The other choices on this screen are:

#### **Previous Screen**

- clicking on this button will return you to the previous menu, the **Natural History** screen.

### **Return to Previous Topic**

- this button will only be present if you have selected an AXIA topic. It allows you to return immediately to that topic rather than selecting the topic again from these menu screens.

#### **Exit to Windows**

- clicking on this button will close AXIA and return you to Windows.

### Information

- clicking on this button displays this file.

### Menu Organization

The information in AXIA Know Your Birds of Prey Volume 2 is organized into a total of 54 topics. These topics are further organized into groups of related topics. Related groups are also grouped together. AXIA's graphical menu reflects this organizational pattern. Each graphical menu screen will display a collection of individual topics and groups of related topics which you can open and investigate.

The current menu screen is titled: **By Species**